## Flash Editor の使い方

[Ver.FE.001]

## I. 概要

Flash Editor はカスタムデータ(PHASE1/2)の入れ方の違いで、 下記 2 タイプに分けられます。 【A】初期化ツールタイプ:初期化ツールを使用して、 Flash Editor 本体にカスタムデータを入れ込む。 【B】Flash Editor 本体で生成タイプ:ノーマル ECU データを読込み、 それを基に Flash Editor 本体でカスタムデータを生成する。

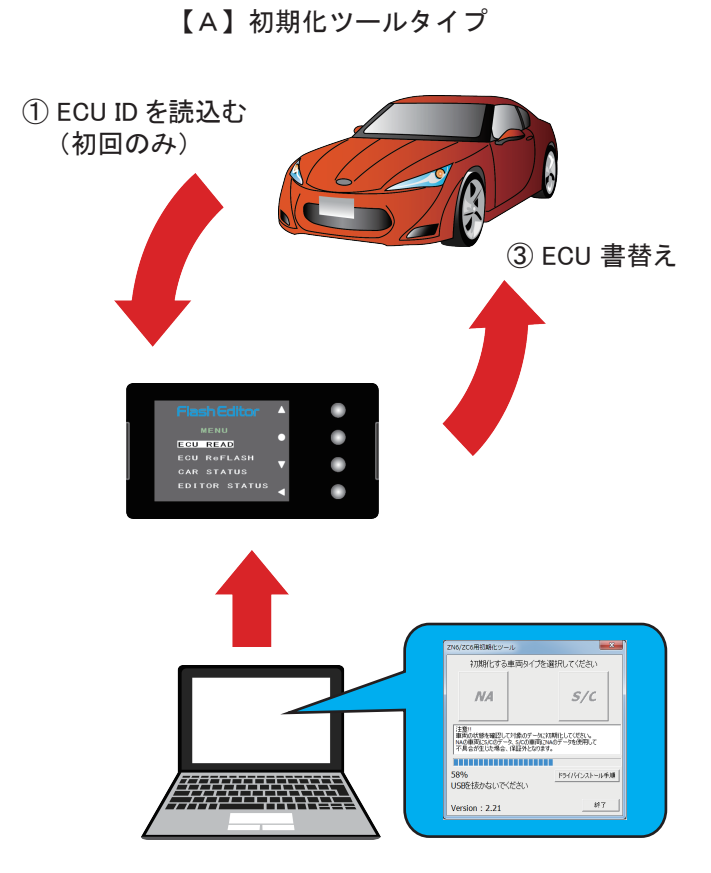

②「初期化ツール」を使用して、Flash Editor を"初期化"する(初回のみ)

## ※ ECU 書替え作業の際、 Flash Editor 以外に必要なもの

- ・Windows パソコン (Windows 10/8.1/8/7)
- ・USB ケーブル (USB[A] オスー USB[micro-B] オス)

| 対象品番        |               |             |
|-------------|---------------|-------------|
| 品番          | メーカー          | 対応車種        |
| 42015-AF105 | SUBARU        | VMG/VAG     |
| 42015-AH101 | HONDA         | AP2         |
| 42015-AH102 |               | ZF1         |
| 42015-AH103 |               | JG1         |
| 42015-AH104 |               | JW5         |
| 42015-AT101 | TOYOTA/SUBARU | ZN6/ZC6     |
| 42015-AZ101 | MAZDA         | ND5RC       |
| 42015-AZ102 |               | ATENZA/CX-5 |

2016/8 時点で販売中の品番リスト

【A】の書替え手順はP3へ

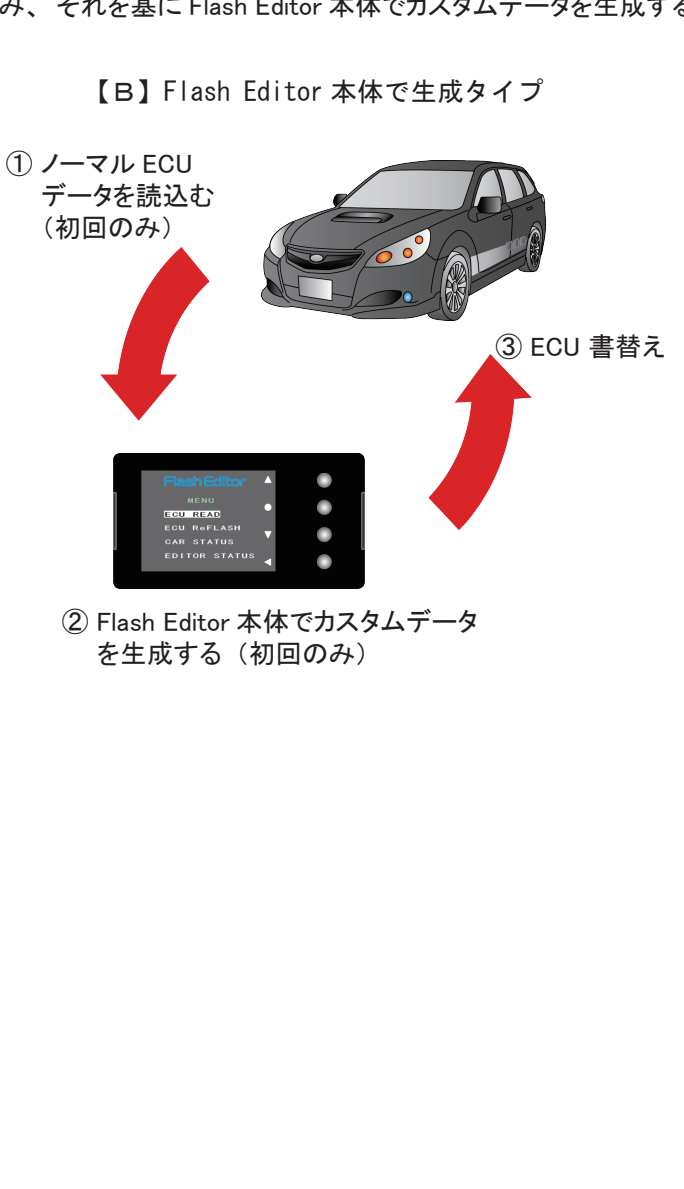

## 対象品番

| 品番          | メーカー       | 対応車種    |
|-------------|------------|---------|
| 42015-AF101 | SUBARU     | GRF/GVF |
| 42015-AF102 |            | GRB/GVB |
| 42015-AF103 |            | BR9/BM9 |
| 42015-AF104 |            | VAB     |
| 42015-AM101 | MITSUBISHI | CZ4A    |

2016/8 時点で販売中の品番リスト

【B】の書替え手順はP8へ

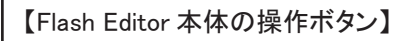

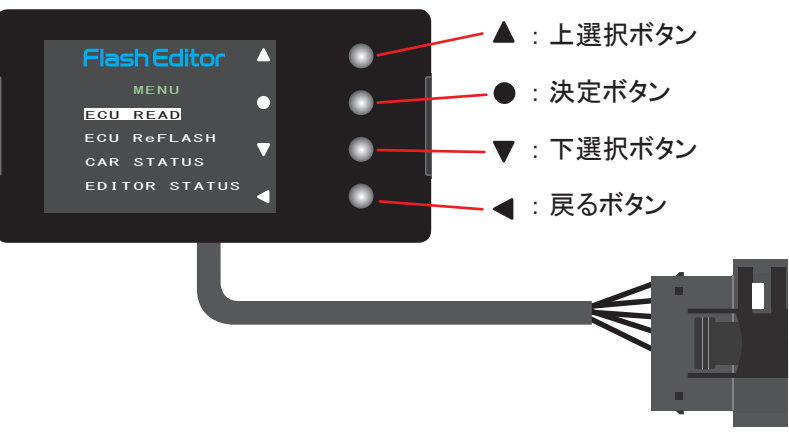

OBD II コネクタ

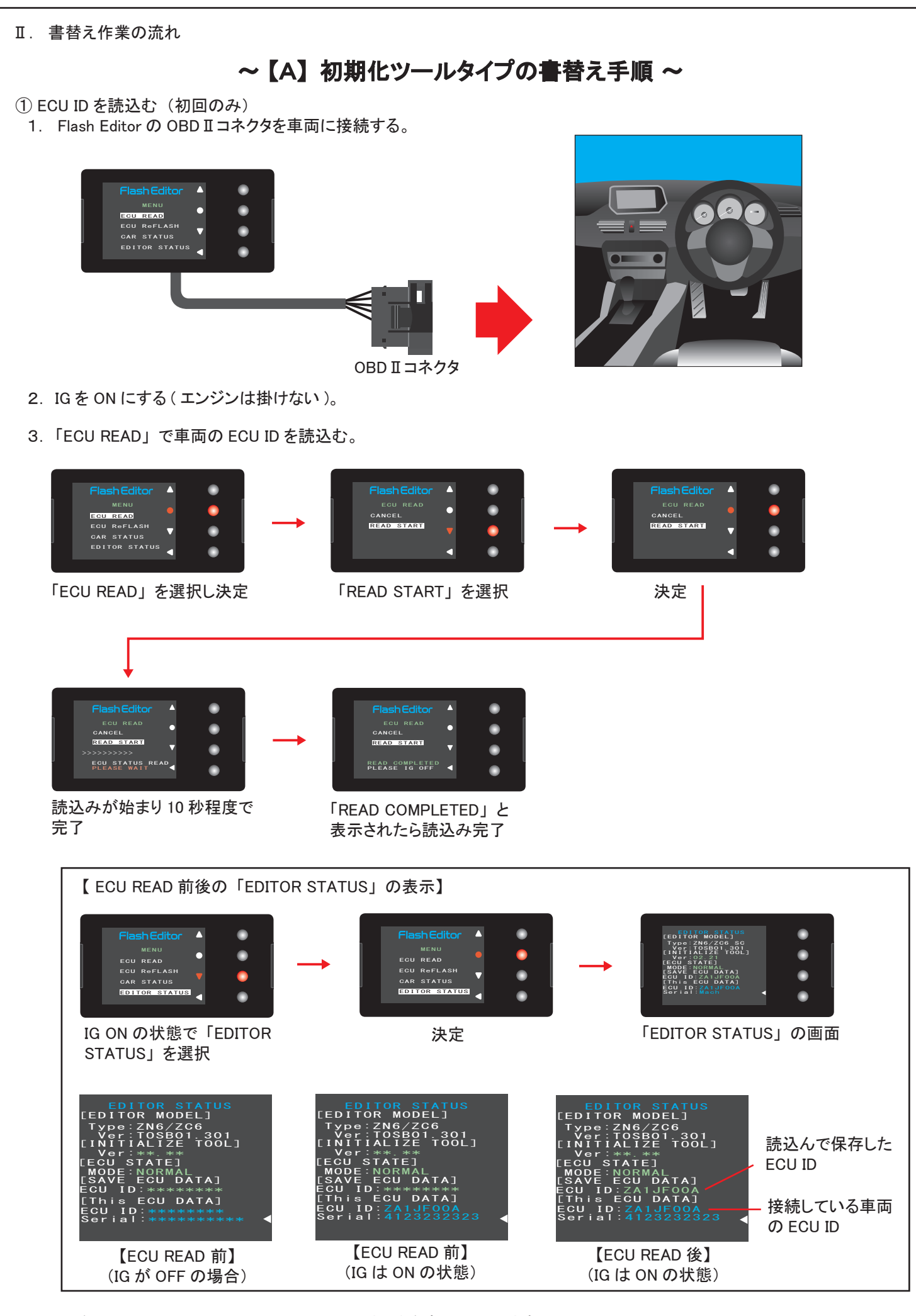

4. IGを OFF にして、 Flash Editor の OBD II コネクタを車両から取外す。

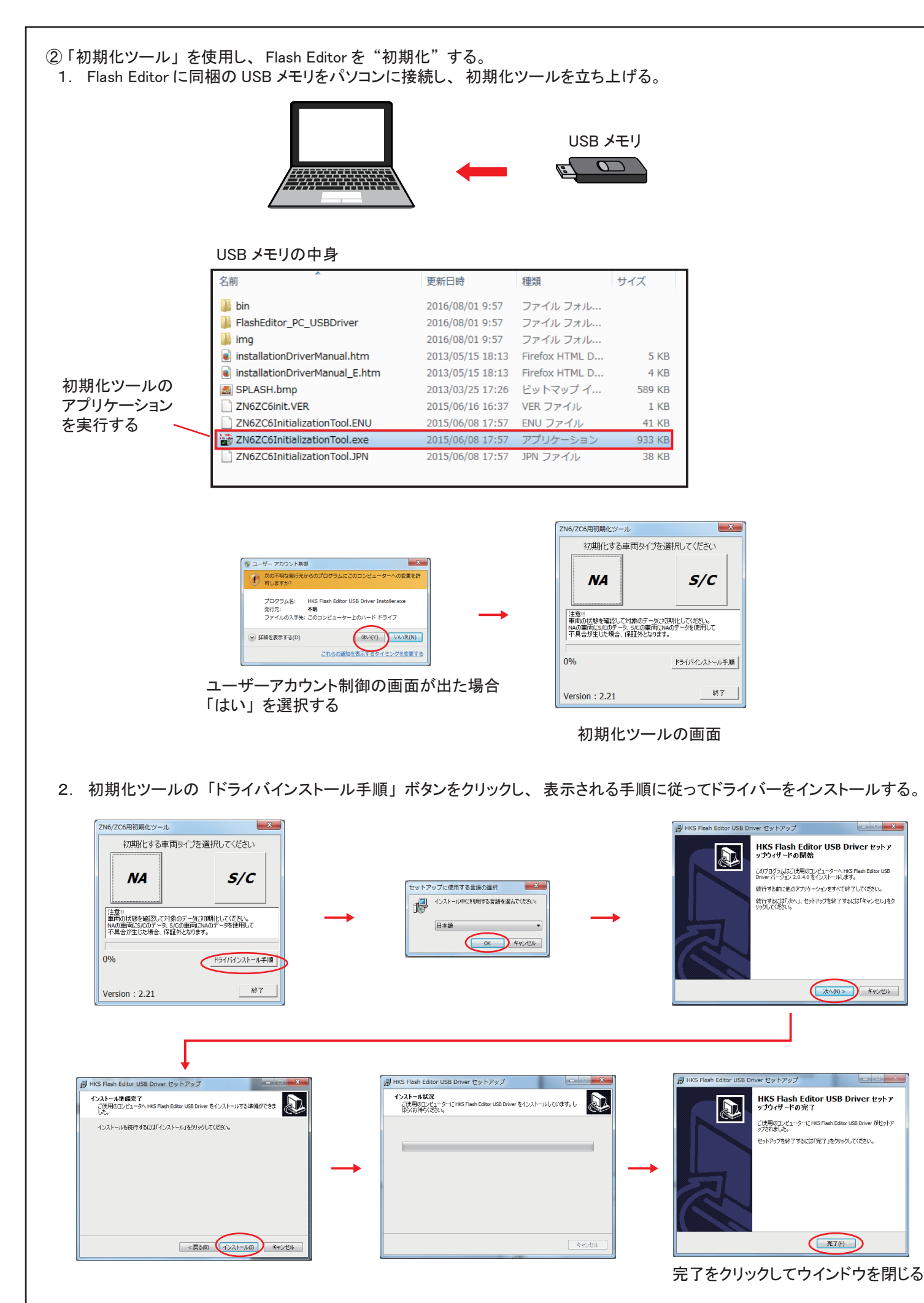

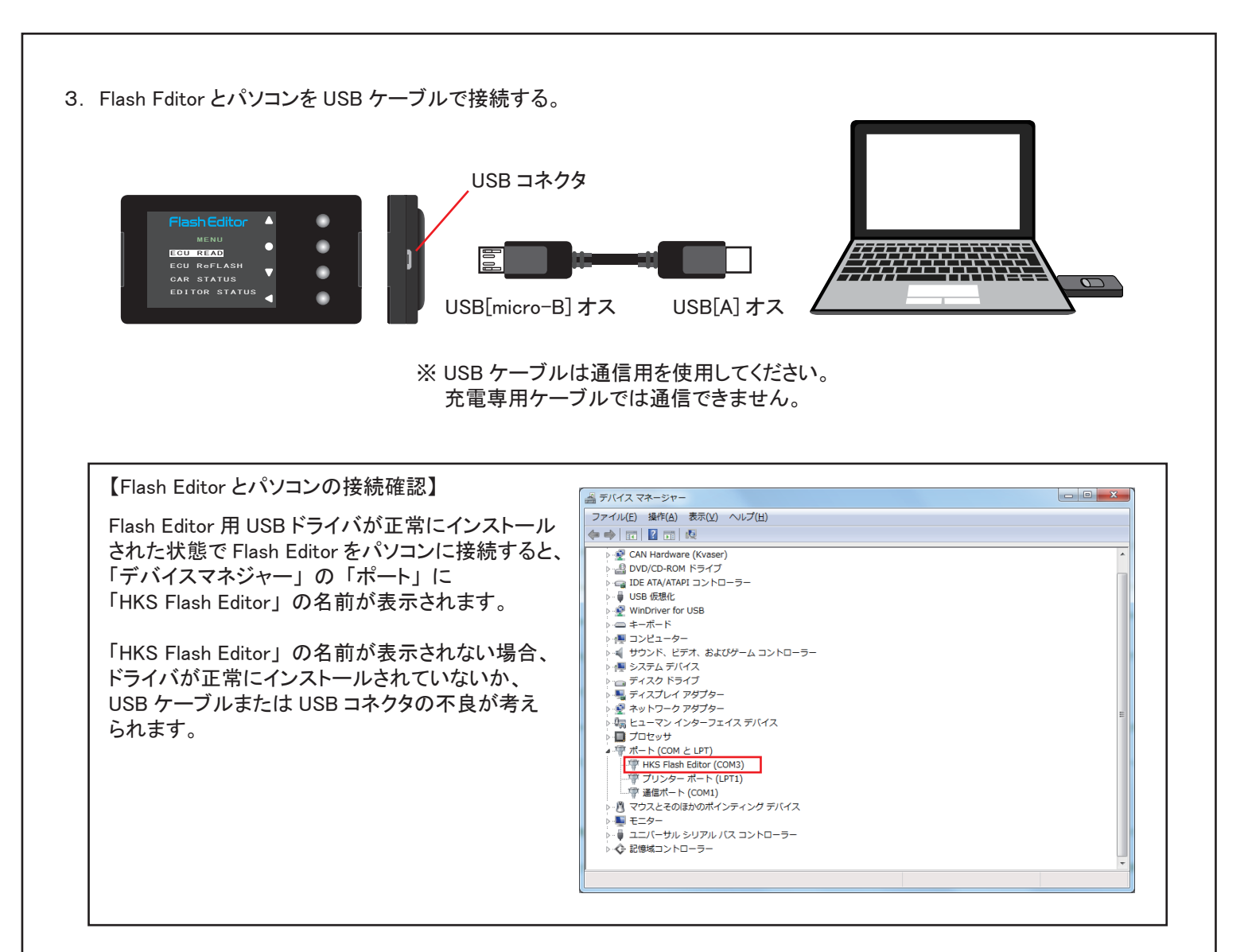

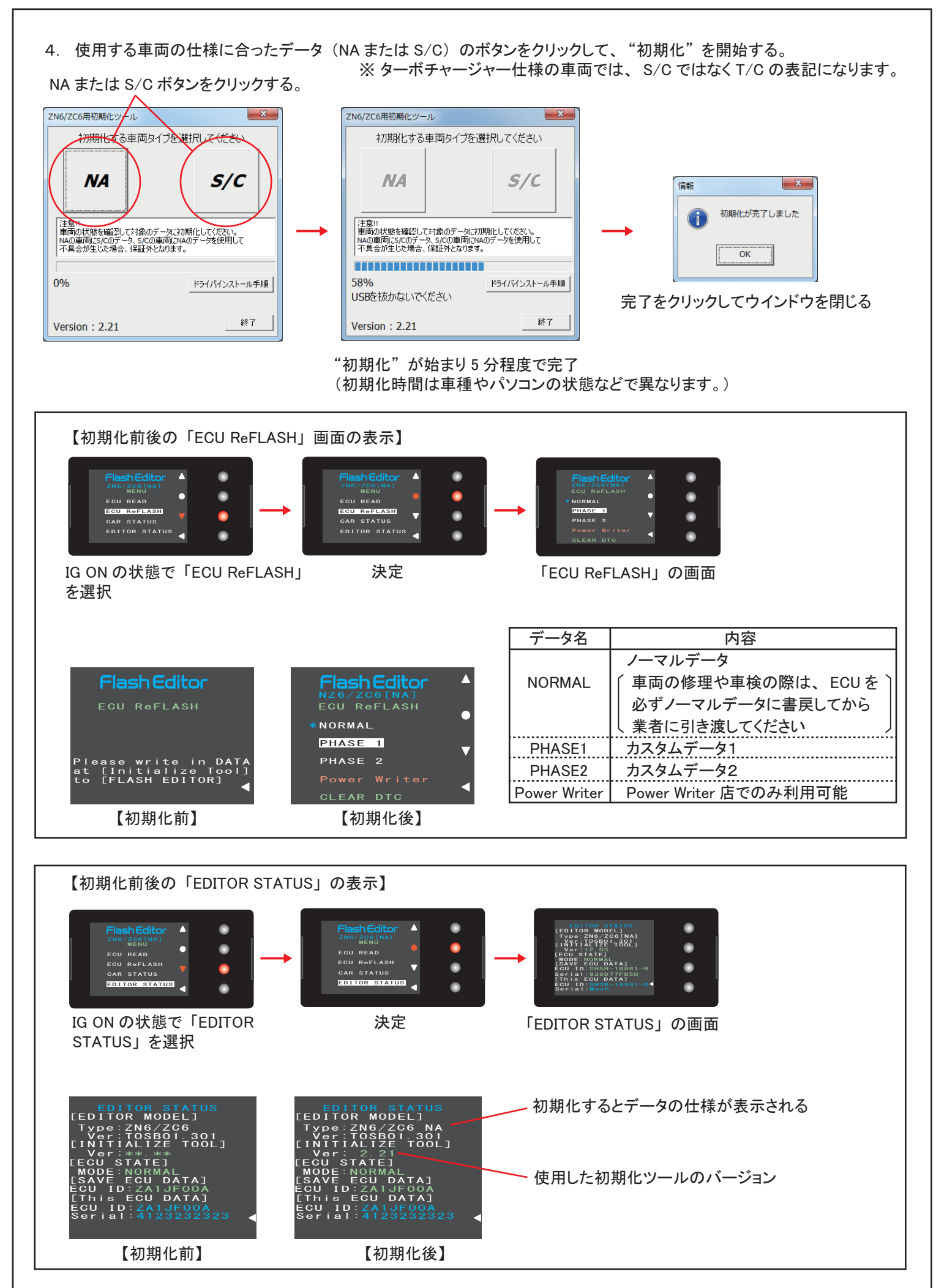

5. パソコンから Flash Eitor を取外す。

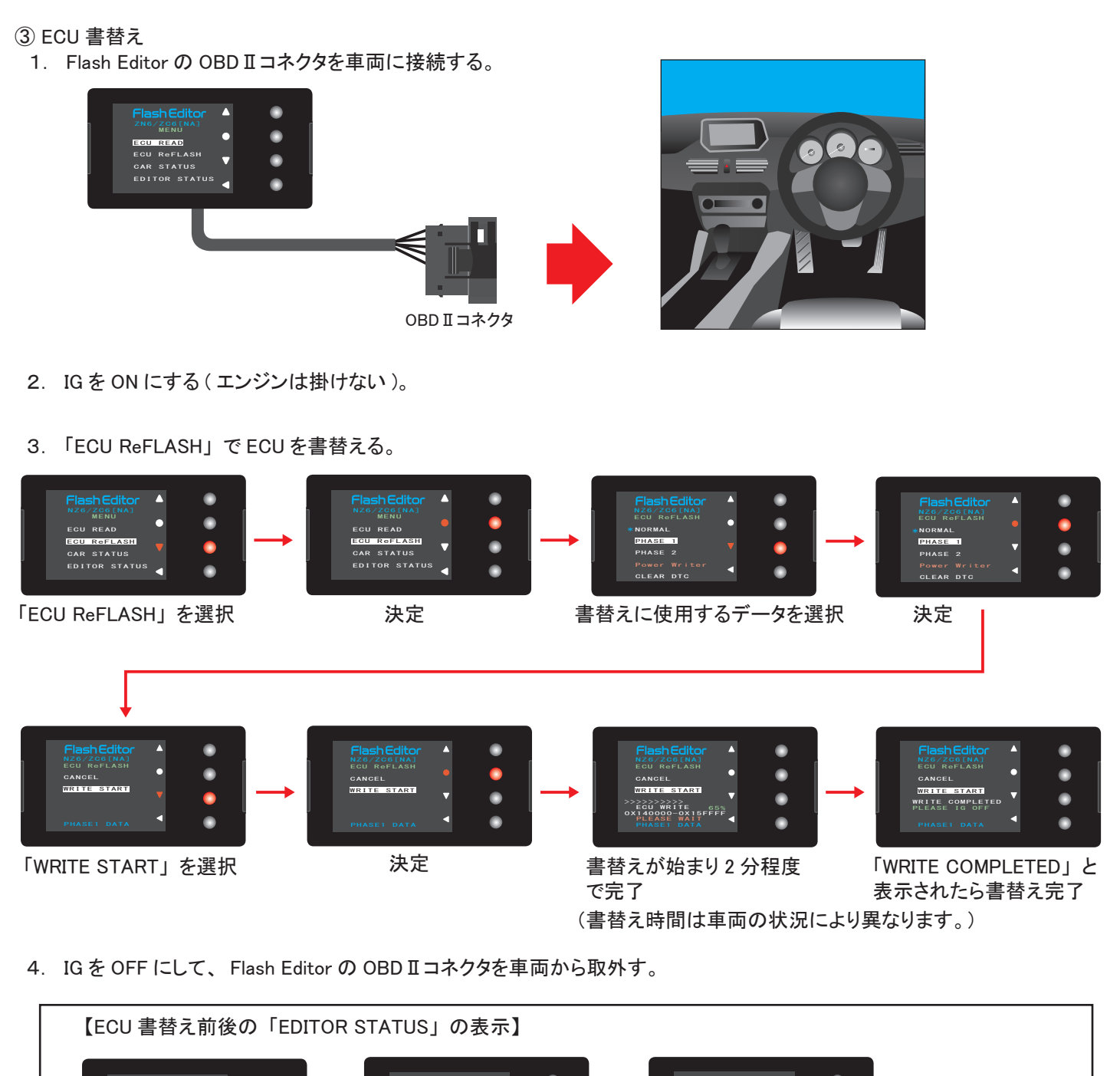

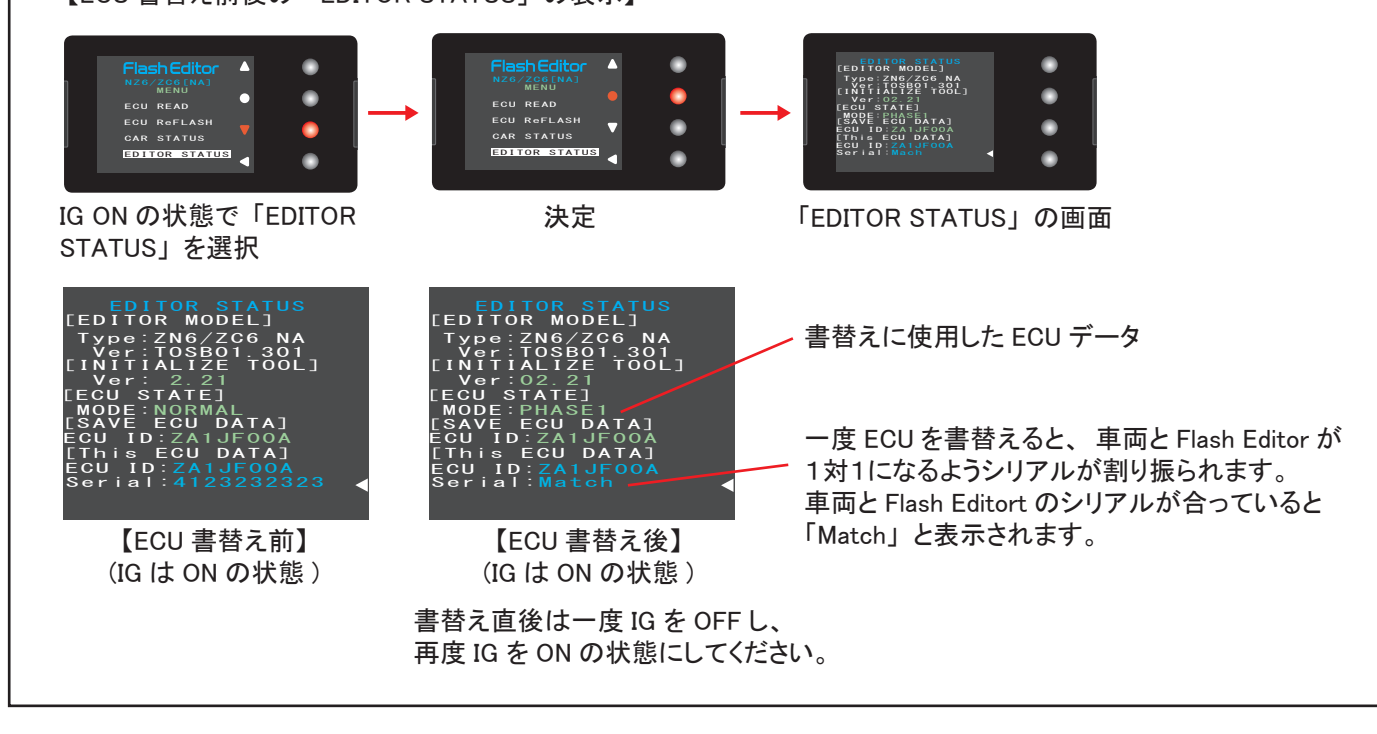

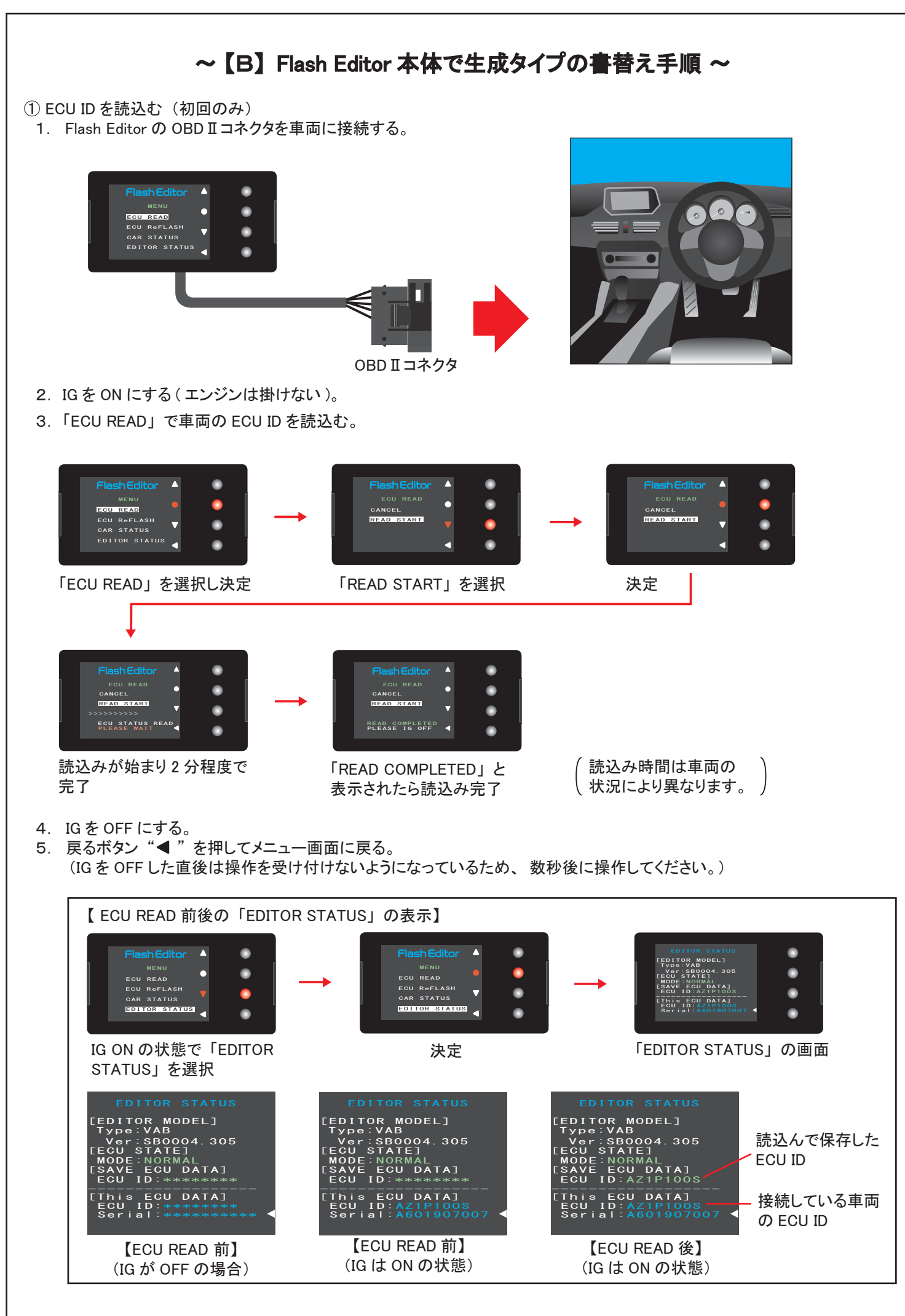

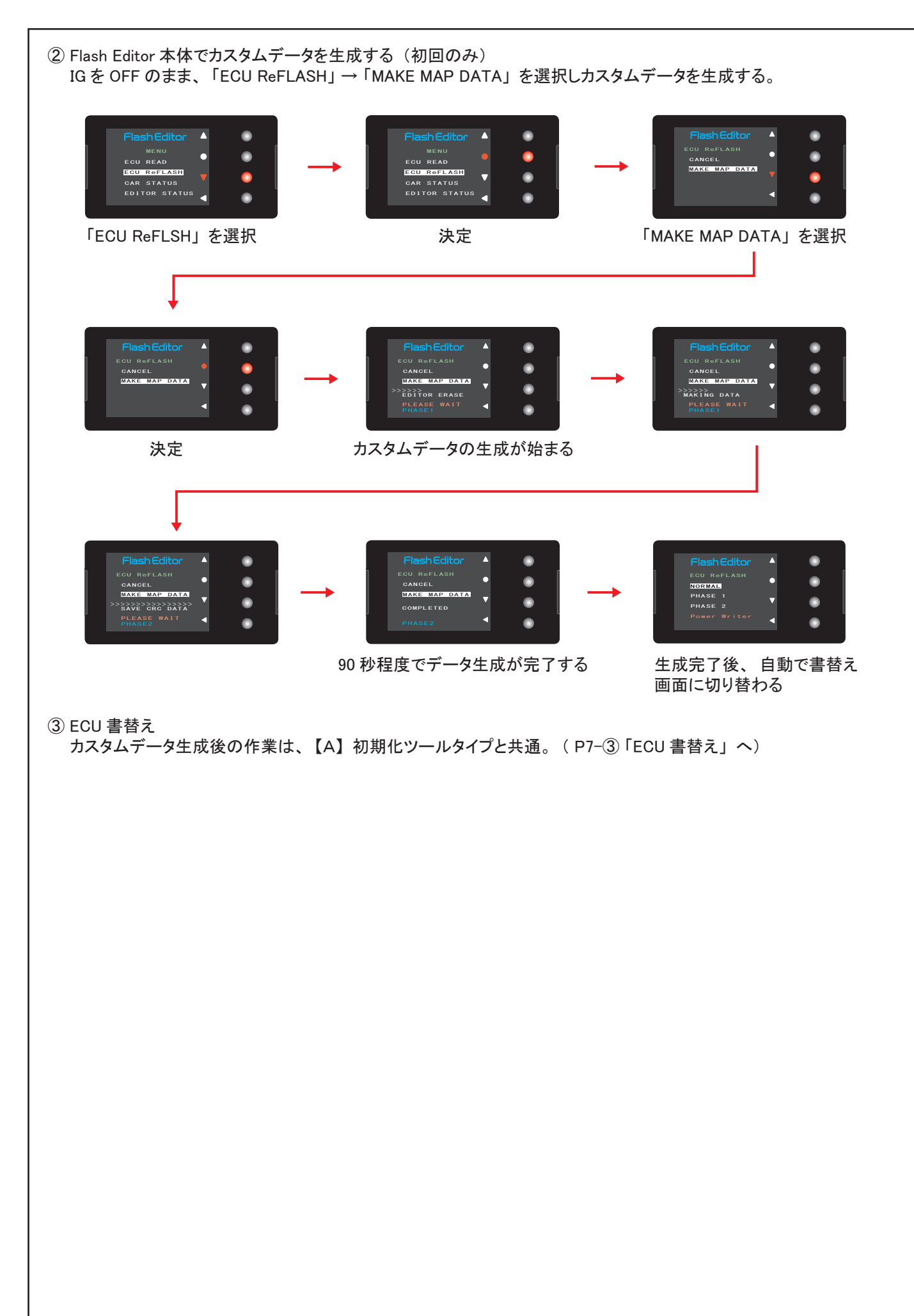

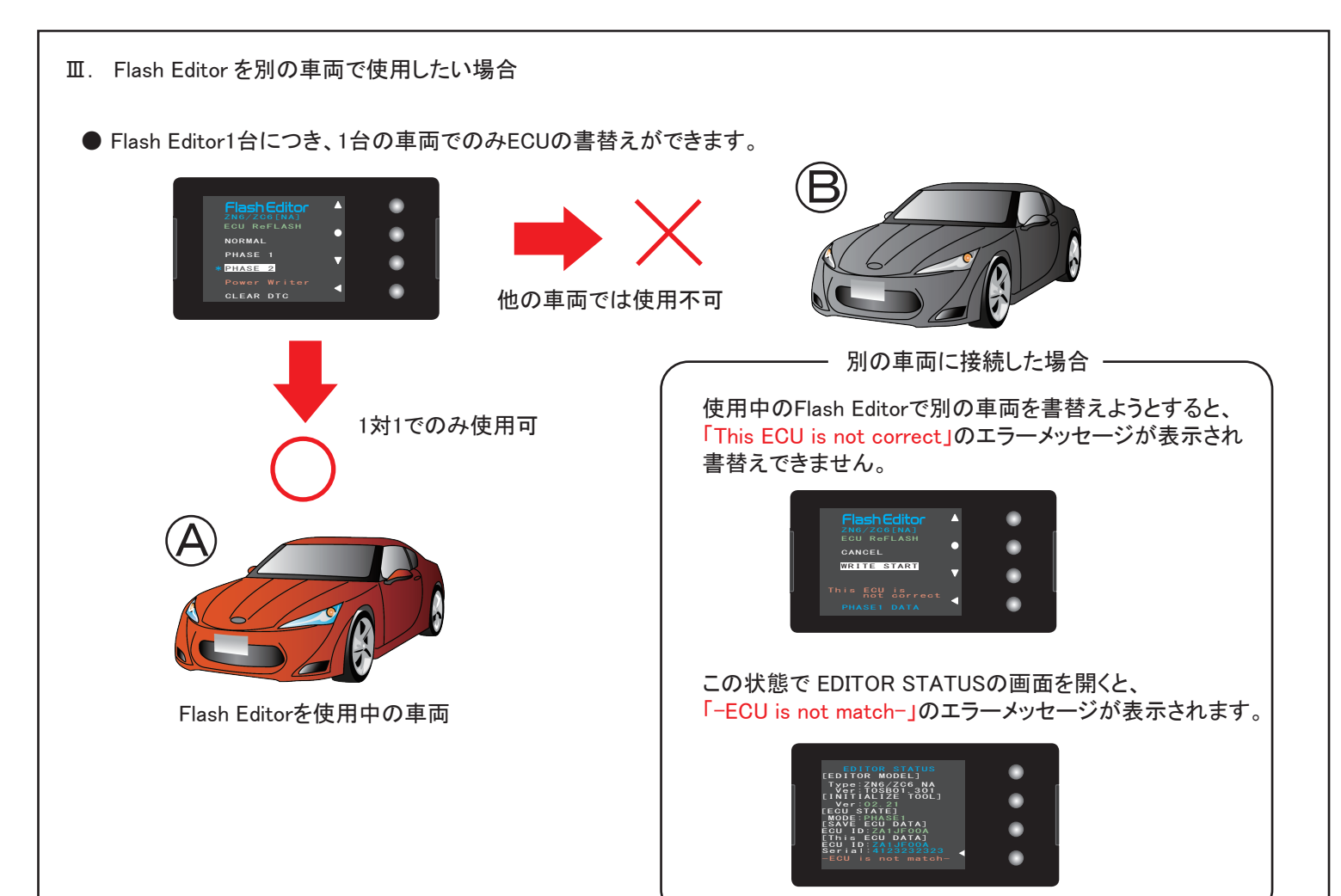

| ● Aの車両で使用していたFlash Editorを<br>・Aの車両( <i>会</i> )にPHASEデータを書                                               | 、Bの車両で使用したい場合<br>言込んだままの状態だと、「READ STAR  | T」が赤文字表示になっていて選択できません。                                                                                                    |
|----------------------------------------------------------------------------------------------------|------------------------------------------|----------------------------------------------------------------------------------------------------|
| Flash Editor<br>ZN SCHOOLENA<br>CANGEL<br>NEAD STARTが赤文字で、選択不可                                           | ECU READ不可                               |                                                                                                    |
| ・Aの車両( 🛹)をNORMALに書戻す                                                                                     | ナことで「ECU READ」を選択できるよう                   | こなります。                                                                                                    |
| Flash Editor<br>AND ZCCANAA<br>E OU RoPLASH<br>WORLAN<br>PHASE 1<br>PHASE 2<br>Power Writer<br>CLEAR DTC | NORMALデータ書込み                             |                                                                                                    |
|                                                                                                    |                                          | NORMALデータ書込み後                                                                                                    |
|                                                                                                    | "*"印が NORMAL<br>の位置に移動                   | Flash Editor<br>2NG /2OG (MA]<br>EGU ReFLASH<br>MASE 1<br>PHASE 1<br>PHASE 2<br>Power Writer<br>OLEAR DTC                                                                                                    |
|                                                                                                    | ECU STATE が<br>"NORMAL"                  | EDITOR STATUS<br>[EDITOR MODEL]<br>Type:2M02205 MA<br>[INTITALIZE TODL]<br>EGUTSTATE]<br>MODE FORMAATA]<br>ECUT DE ZAIJFOOA<br>ETHIE EGUT DATA)<br>Sorial:Mach                                                                                                    |
|                                                                                                    |                                          |                                                                                                    |
| ・Flash EditorのSTATUSがNORMALの                                                                             | 場合ECU READ可能なので、Bの車両<br>B<br>ECU READできる | ( Compared a compared a compa |
|                                                                                                    |                                          | Flash Editor<br>EGU RoFLASH<br>Floagse, Yrite, in Bally<br>to FFLASH EDITOR                                                                                                    |
|                                                                                                    | Bの<br>Flas                               | 車両でECU READすると、<br>h Editorはリセットされます。                                                                                                    |
|                                                                                                    | 改め<br>Flas<br>Bの                         | ↓<br>つて「初期化ツール」を使用して<br>h Editorを"初期化"することで、<br>車両で使用できるようになります。                                                                                                    |
|                                                                                                    | (「Fla<br>場合<br>Bの                        | sh Editor本体で生成タイプ」の<br>なは、MAKE MAP DATAすることで<br>車両で使用できるようになります。                                                                                                    |